1. Go to our website: <u>www.gsivc.org</u> and click on Launch Assisted Rides from the right hand side any

page.

2. Please request your User Name and Password from Kristopher Cline or KC Brewster at Good

Shepherd Caregivers.

You can change your password anytime you like. If you lose it, let me know and I can reset it. Please let me know if you have any questions. Thank you so much for helping our cause!!!

## On the select menu – select 50 Report – Click Go To ASSIGN a ride to yourself:

1) Click on the STATUS of the ride to bring up the 'Driver Trip Update' function

2) Click on the 'Assign Me As Driver' button

3) Click on the 'Close' button

## To REMOVE yourself from a ride:

Click on the STATUS of the ride to bring up the 'Driver Trip Update' function
Click on the 'Remove Me As Driver' button
Click on the 'Close' button

# To Update a Ride as COMPLETED:

Click on the STATUS of the ride to bring up the 'Driver Trip Update' function
Select COMPLETED in the 'New Status' drop down box, enter mileage and hours
Click the UPDATE button

#### To Add Additional Stops:

Click on the STATUS of the ride to bring up the 'Driver Trip Update' function
Click on the ADD STOPS button
Check additional stops and click the UPDATE button. Click the CLOSE button
*NOTE: Can only be done AFTER a ride is marked as COMPLETED.*

## To Add A Driver Note (optional):

Click on the STATUS of the ride to bring up the 'Driver Trip Update' function
Click on the ADD DRIVER NOTE button
Add note and click the 'Update Driver Note' button

NOTE: All of the above actions can be done one after the other in the 'Driver Trip Update' function

### To View Trip Manifest:

Click the 'Display Trip Manifest' button
Select DATE of trip(s) and click the SUBMIT button
You may optionally display a map by clicking on the 'Display Map' button

## To View the Completed Rides Report:

1) Click on the 'Display Completed Rides Report' button

2) Report defaults to show the last 30 days of rides.

3) Enter new date range or check the 'All

Rides' box and click the GO but